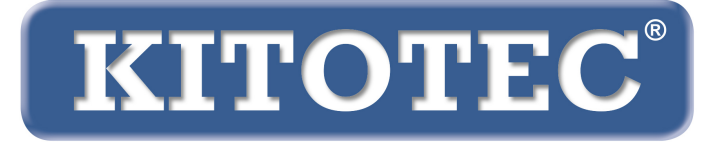

# Metric

#### Instrukcja dotycząca aktualizacji oprogramowania pomiarowego Metric

Ważne informacje na temat aktualizacji oprogramowania pomiarowego Metric oraz uaktualnienia systemu Windows 7 do systemu Windows 10

Luty 2020 roku

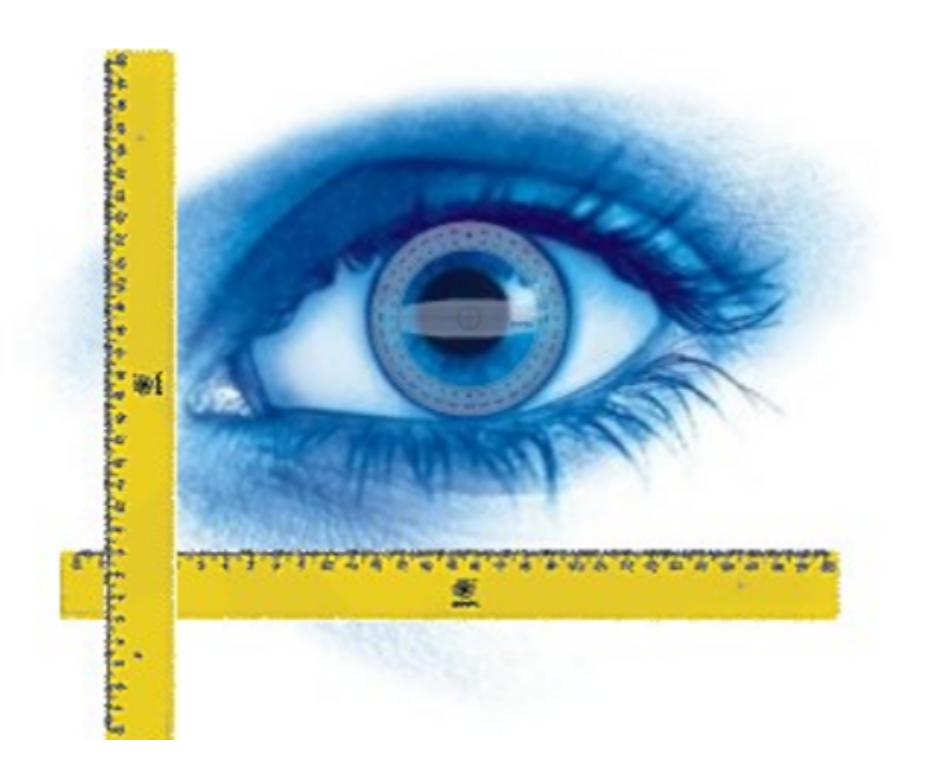

KITOTEC GmbH Carl-Zeiss-Strasse 11 – D-53340 Meckenheim Tel.: +49 (0)2225-7095720 E-Mail: info@kitotec.biz www.kitotec.biz

#### **SPIS TREŚCI**

- 1) Uprawnienia użytkownika podczas aktualizacji
- 2) Zapisywanie pliku "Metric.opt" (ustawienia i kalibracja)
- 3) Przeniesienie pliku "Metric.opt" na komputer z systemem Windows 10
- 4) Odinstalowanie starego oprogramowania pomiarowego Metric
- 5) Pobieranie najnowszej wersji oprogramowania Metric
- 6) Pobieranie aktualnego sterownika
- 7) Filmy instruktażowe dotyczące dodawania obiektywów i kalibracji ręcznej
- 8) Metric nie chce się uruchomić? Pomoże Metric Diagnose!
- 9) Istotne wskazówki dotyczące konfiguracji komputerów stacjonarnych lub laptopów oraz kart graficznych
- 10) Uwagi dotyczące ustawień w przypadku stosowania systemów pomiarowych Metric MT

#### Aby przeprowadzić migrację z systemu Windows 7 do systemu Windows 10, należy pobrać najnowsze wersje oprogramowania pomiarowego Metric i sterownika. Należy zawsze mieć pod ręką oryginalną płytę CD z programem Metric, na której znajduje się numer seryjny. Należy uważnie przeczytać poniższe informacje.

Dziękujemy, że korzystają Państwo z oprogramowania pomiarowego Metric. Mamy nadzieję, że ta krótka instrukcja pomoże Państwu w aktualizacji programu i zmianie systemu operacyjnego. W razie problemów jesteśmy do Państwa dyspozycji również pod numerem telefonu +49 (0)2225-7095700.

#### 1) Uprawnienia użytkownika podczas aktualizacji

Co najmniej 9-cyfrowy numer seryjny oprogramowania pomiarowego Metric uprawnia do bezpłatnego pobrania z naszej strony internetowej pełnej wersji programu. W razie braku oryginalnej płyty CD można wysłać do nas numer seryjny kamery USB lub kamery analogowej drogą mailową. Na podstawie tego numeru odnajdziemy w naszej bazie danych właściwy numer seryjny Metric. Ten numer zostanie wysłany do Państwa mailem.Bezpłatna aktualizacja oprogramowania pomiarowego Metric przy użyciu 8-cyfrowego numeru seryjnego nie jest możliwa. Oferujemy wyjątkową okazję: W przypadku aktualizacji ze starej wersji programu Metric PE do wersji Metric MT, jej koszt to jedynie różnica w cenie między Metric PE a Metric MT.

#### 2) Zapisywanie pliku "Metric.opt" (ustawienia i kalibracja)

#### Windows XP:

W celu uniknięcia niepotrzebnej pracy, zwłaszcza w przypadku systemów z wieloma stopniami powiększenia, należy wcześniej zapisać plik zawierający ustawienia oraz informacje dotyczące kalibracji. W razie migracji z jednego komputera z systemem operacyjnym Windows XP na inny komputer z systemem operacyjnym Windows XP lub w przypadku korzystania z systemu na drugim komputerze (z systemem operacyjnym Windows XP), należy przejść do katalogu "*C*" – "*Program files" – "Metric"* i zapisać dwa pliki Metric.opt i Metric2.opt na pamięć USB, a następnie skopiować je do katalogu Metric na nowym lub drugim komputerze. (WAŻNE: Proszę się zapoznać z informacjami podanymi w punkcie 3 – WIN 10)

| 😂 Metric                                                                                                    |            |                                                                                                    |          |                     |                  |  |
|----------------------------------------------------------------------------------------------------|------------|----------------------------------------------------------------------------------------------------|----------|---------------------|------------------|--|
| Datei Bearbeiten Ansicht Favoriten Extras ?                                                                                                    |            |                                                                                                    |          |                     |                  |  |
| 🕜 Zurück 👻 🕥 - 🎓 🔎 Suchen 📴 Ordner                                                                                                    | <b>.</b> - |                                                                                                    |          |                     |                  |  |
| Adresse C:)Programme)Metric                                                                                                    | _          |                                                                                                    |          |                     |                  |  |
|                                                                                                    | ¥          | Name                                                                                                    | Cräße    | Turo A              | Coëndort am      |  |
| Ordner                                                                                                    | ^          | Name                                                                                                    | Grobe    | тур 🔺               | Geandert am      |  |
| 🞯 Desktop                                                                                                    | ^          | 1031                                                                                                    |          | Dateiordner         | 05.11.2012 10:36 |  |
| 🗉 🚔 Eigene Dateien                                                                                                    |            | <b>1033</b>                                                                                                    |          | Dateiordner         | 05.11.2012 10:36 |  |
| 😑 😼 Arbeitsplatz                                                                                                    |            | FontsPDF                                                                                                    |          | Dateiordner         | 05.11.2012 10:37 |  |
| 😑 😥 BOOTCAMP (C:)                                                                                                    |            | C. Diagnose.exe                                                                                                    | 224 KB   | Anwendung           | 07.01.2011 00:00 |  |
| 🗉 🚞 7d61fcf6311809cc6620162628d3                                                                                                    |            | Metric.exe                                                                                                    | 6.280 KB | Anwendung           | 29.11.2012 16:32 |  |
| 🗄 🚞 92ae5f4629495ac2a4b386                                                                                                    |            | Contract and the second second | 2 KB     | DXF-Datei           | 10.12.2012 10:17 |  |
| 🗉 🚞 a2a519f7a82d37b5e4d31b                                                                                                    |            | importpdf.ini                                                                                                    | 2 KB     | Konfigurationseinst | 11.12.2012 15:38 |  |
| 🗉 🧰 AMD                                                                                                    |            | Keyword.xls                                                                                                    | 14 KB    | Microsoft Excel-Arb | 23.05.2007 08:04 |  |
| 🗉 🧰 ATI                                                                                                    |            | 🖳 kijuhgfd.xls                                                                                                    | 3.476 KB | Microsoft Excel-Arb | 10.12.2012 10:16 |  |
| 🛅 Config.Msi                                                                                                    |            | ₩ xxx.xls                                                                                                    | 8.750 KB | Microsoft Excel-Arb | 05.11.2012 13:41 |  |
| 표 🚞 Dokumente und Einstellungen                                                                                                    |            | Keyword.ods                                                                                                    | 10 KB    | ODS-Datei           | 23.05.2007 08:04 |  |
| 🗉 🧰 IBR_DDK                                                                                                    |            | Metric2.opt                                                                                                    | 36 KB    | OPT-Datei           | 01.03.2004 12:00 |  |
| 🗉 🚞 Intel                                                                                                    |            | Metric.opt                                                                                                    | 121 KB   | OPT-Datei           | 10.12.2012 10:45 |  |
| 🗉 🚞 MSOCache                                                                                                    |            | Metric-TZM.opt                                                                                                    | 113 KB   | OPT-Datei           | 04.12.2012 12:31 |  |
| 🗉 🫅 ProfilData                                                                                                    |            | S dd2RasterU.dll                                                                                                    | 532 KB   | Programmbibliothek  | 03.10.2011 09:15 |  |
| 🖃 🫅 Programme                                                                                                    |            | S DebugTools.dll                                                                                                    | 88 KB    | Programmbibliothek  | 15.10.2010 15:18 |  |
| 🕀 🧰 ABS GmbH                                                                                                    |            | SentityExporter.dll                                                                                                    | 164 KB   | Programmbibliothek  | 15.11.2004 16:57 |  |
| 🗉 🫅 Adobe                                                                                                    |            | SentityWrap.dll                                                                                                    | 52 KB    | Programmbibliothek  | 24.01.2005 09:15 |  |
| 🗉 🦳 Apple Software Update                                                                                                    |            | S ExportTemplU.dll                                                                                                    | 252 KB   | Programmbibliothek  | 03.10.2011 09:15 |  |
| 🗉 🦳 Archiv                                                                                                    |            | S ImportPdfU.dll                                                                                                    | 116 KB   | Programmbibliothek  | 15.10.2010 15:01 |  |
| 🗉 🫅 ATI Technologies                                                                                                    |            | S ImportTemplU.dll                                                                                                    | 84 KB    | Programmbibliothek  | 15.10.2010 15:03 |  |
| Autodesk                                                                                                    |            | MFC71.dll                                                                                                    | 1.036 KB | Programmbibliothek  | 19.03.2003 06:20 |  |
| 🗈 🦳 Avira                                                                                                    |            | MFC71u.dll                                                                                                    | 1.023 KB | Programmbibliothek  | 19.03.2003 06:12 |  |
| 🗷 🦳 Boniour                                                                                                    |            | Smsvcp71.dll                                                                                                    | 488 KB   | Programmbibliothek  | 19.03.2003 05:14 |  |
| Boot Camp                                                                                                    |            | Smsvcr71.dll                                                                                                    | 340 KB   | Programmbibliothek  | 21.02.2003 13:42 |  |
| Cleaner                                                                                                    |            | TD_Alloc_3.04_7.dll                                                                                                    | 8 KB     | Programmbibliothek  | 15.10.2010 15:02 |  |
| CDBurgerXP                                                                                                    |            | TD_Br_3.04_7.dll                                                                                                    | 80 KB    | Programmbibliothek  | 24.06.2010 20:05 |  |
| ComPlus Applications                                                                                                    |            | TD_BrepRenderer_3.04_7.dll                                                                                                    | 288 KB   | Programmbibliothek  | 24.06.2010 20:05 |  |
|                                                                                                    |            | TD_Db_3.04_7.dll                                                                                                    | 7.512 KB | Programmbibliothek  | 24.06.2010 20:05 |  |
| Din      Din     Din     Din     Din      Din      Din      Din      Din      D |            | TD_DbRoot_3.04_7.dll                                                                                                    | 264 KB   | Programmbibliothek  | 24.06.2010 20:05 |  |
| EartHelp vE                                                                                                    |            | TD Ge 3.04 7.dl                                                                                                    | 992 KB   | Programmbibliothek  | 24.06.2010 20:05 |  |
| EleveCheck                                                                                                    |            | S TD Gi 3.04 7.dl                                                                                                    | 756 KB   | Programmbibliothek  | 24.06.2010 20:05 |  |
| Geneincame Dateien                                                                                                    |            | TD Gs 3.04 7.dll                                                                                                    | 552 KB   | Programmbibliothek  | 24.06.2010 20:05 |  |
| Coogle                                                                                                    |            | TD Root 3.04 7.dll                                                                                                    | 520 KB   | Programmbibliothek  | 24.06.2010 20:05 |  |
|                                                                                                    |            | TD SpatialIndex 3.04 7.dll                                                                                                    | 30 KB    | Programmbibliothek  | 24.06.2010 20:05 |  |
|                                                                                                    |            | TempFilesManagerU.dll                                                                                                    | 64 KB    | Programmbibliothek  | 15.10.2010 15:19 |  |
| IGC                                                                                                    |            | S tinyxmlSTL.dll                                                                                                    | 76 KB    | Programmbibliothek  | 15.10.2010 15:19 |  |
| Instalioned installation information                                                                                                    |            | VGELOW.DLL                                                                                                    | 1.280 KB | Programmbibliothek  | 03.11.2009 13:59 |  |
| 🖬 🛄 Inter                                                                                                    |            | Napsflow.dll                                                                                                    | 2.564 KB | Programmbibliothek  | 20.10.2009.13:54 |  |
| Internet Explorer                                                                                                    |            | S zib.dl                                                                                                    | 72 KB    | Programmbibliothek  | 24.06.2010.20:05 |  |
|                                                                                                    |            | STELINST LOG                                                                                                    | 22 KB    | Textdokument        | 05.11.2012.10:37 |  |
| 🖽 🧰 Ipswitch                                                                                                    |            | E stoonsheed                                                                                                    | 22 10    | 16Xcdokameric       | 03.11.2012 10.37 |  |
| 🗄 🧰 ilunes                                                                                                    |            |                                                                                                    |          |                     |                  |  |
| 🖽 🥅 Java                                                                                                    |            |                                                                                                    |          |                     |                  |  |
| MD5Hash                                                                                                    |            |                                                                                                    |          |                     |                  |  |
| 🖽 🧰 MeshCheck                                                                                                    |            |                                                                                                    |          |                     |                  |  |
| Messenger                                                                                                    |            |                                                                                                    |          |                     |                  |  |
| 🖃 💭 Metric                                                                                                    |            |                                                                                                    |          |                     |                  |  |
| i 1031                                                                                                    |            |                                                                                                    |          |                     |                  |  |
| i 1033                                                                                                    |            |                                                                                                    |          |                     |                  |  |
| 표 🧰 FontsPDF                                                                                                    |            |                                                                                                    |          |                     |                  |  |
| im Metric BE XS                                                                                                    |            |                                                                                                    |          |                     |                  |  |

W ten sposób wszystkie ustawienia zostaną zachowane, poza klawiszami skrótów. Mogą one bowiem zostać zmienione przez nowe funkcje – widoczny jest wtedy symbol klucza. W takim przypadku można zapisać nowy klawisz skrótu.

#### 3) Przeniesienie pliku "Metric.opt" na komputer z systemem Windows 10

W przypadku systemu Windows 10 jest to niestety nieco bardziej skomplikowane. Do komputera należy podłączyć pamięć USB. Następnie należy w programie zapisać ustawienia Metric na dysku wymiennym.

Jeśli oprogramowanie pomiarowe Metric zostało zainstalowane pod systemem Windows 7, należy załadować ustawienia Metric z pamięci USB i zapisać je w katalogu **"C" – "Program files" – "Metric".** W przeciwnym wypadku można jedynie ustawić systemy pomiarowe i dokonać kalibracji jak podczas pierwszej instalacji.

#### UWAGA: PUŁAPKA "VIRTUAL STORE"

Po ponownej instalacji Metric, ustawieniu systemów pomiarowych od nowa i przeprowadzeniu kalibracji, "Ustawienia" te należy zapisać. Jednak Metric.opt w katalogu "C - Program files (x86) - Metric" będzie miał tylko 40 KB. Oznacza to, że w tym pliku Metric.opt nie są zapisywane żadne ustawienia. Są one zapisywane w pliku Metric.opt w folderze "VirtualStore".

#### Wynikają z tego następujące fakty czy też problemy:

- Aby przejąć plik Metric.opt z 64-bitowego systemu Windows 7, nie wystarczy go po prostu przekopiować. Należy go przenieść z katalogu Metric na pamięć USB, jak opisano powyżej (Ustawienia - Zapisz jako...).
- 2) Alternatywnie można skopiować pliki Metric.opt i Metric2.opt w folderze "VirtualStore", a następnie załadować i zapisać je w nowym systemie, jak opisano powyżej, albo nadpisać je w katalogu "C - Program files (x86) - Metric" oraz dodać do Metric w folderze "VirtualStore".
- 3) W przypadku utworzenia kilku użytkowników, po ustawieniu Metric jako administrator należy koniecznie skopiować pliki Metric.opt i Metric2.opt i nadpisać je w folderze "VirtualStore" dla każdego użytkownika. W przeciwnym razie kalibracje i inne ustawienia nie pojawią się u danych użytkowników.
- 4) Jako że "VirtualStore" należy teraz do plików ukrytych, nie będzie widoczny w nowym systemie. Proszę się zapoznać z naszym dokumentem "Znajdowanie ukrytych plików (VirtualStore) w systemie Windows 10(PDF)". Ten i inne ważne dokumenty w formacie PDF są dostępne do pobrania na naszej stronie internetowej w dziale "Oprogramowanie".

#### 4) Odinstalowanie starego oprogramowania pomiarowego Metric

**UWAGA:** Przed zainstalowaniem nowego oprogramowania pomiarowego Metric **starsza wersja programu musi zostać całkowicie odinstalowana**. Prosimy o wcześniejsze zapisanie wszystkich plików programu Excel, projektów i obrazów, o ile są przechowywane w katalogu Metric. Po odinstalowaniu programu w Panel sterowania – Programy – Odinstaluj program należy sprawdzić, czy katalog Metric również został usunięty. Jeśli nie, należy go także usunąć. W przypadku systemu Windows 10 **NALEŻY** koniecznie upewnić się, czy w systemie znajdują się jeszcze kopie pliku Metric.opt. Należy to sprawdzić, wpisując **"Metric.opt"** w polu **"Szukaj"**. Jeśli ten plik znajduje się na dysku, należy go koniecznie usunąć!

W przypadku starych systemów 32-bitowych może się zdarzyć, że dwa pliki w katalogu System 32 nie zostaną odinstalowane. Należy je ręcznie usunąć. Aby to zrobić, należy przejść na dysk "C" – Windows – System 32 i przewinąć okno poniżej folderów – następnie kliknąć na dowolny plik i nacisnąć "U". Wtedy zaznaczony zostanie pierwszy plik rozpoczynający się na literę "**U**". Należy usunąć pliki "ucKMT.ocx" **oraz** "ucMotor.oxc", jeśli jeszcze istnieją.

typeperr.exe
 tzchange.exe
 TZLog.log
 ucKMT.ocx
 ucMotor.ocx
 udhisapi.dll
 uEye Camera Manager.exe
 ueye\_api.dll

**UWAGA:** W trakcie instalacji lub odinstalowywania oprogramowania lub sterowników kabel USB kamery USB powinien być odłączony od komputera PC lub laptopa.

#### 5) Pobieranie najnowszej wersji oprogramowania Metric

Na naszej stronie internetowej www.m-service.de należy kliknąć w polską flagę. Załaduje się strona startowa w języku polskim. Następnie należy kliknąć w "**OPROGRAMOWANIE – pobieranie**":

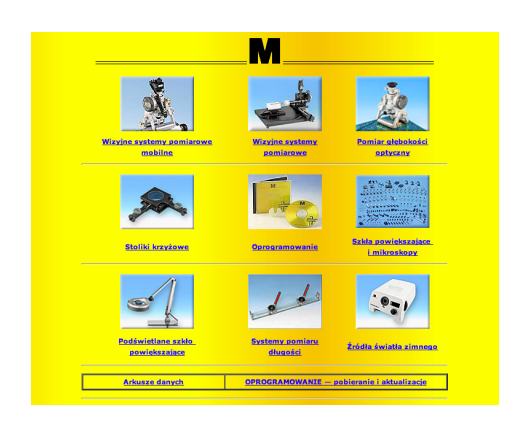

Teraz należy kliknąć w "Metric – aktualizacje":

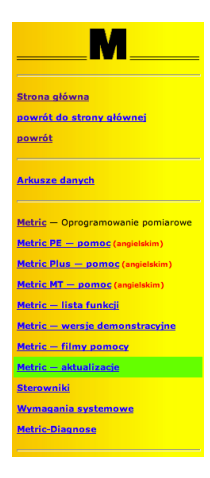

W oknie należy wprowadzić dane kontaktowe oraz numer seryjny, który znajduje się na płycie CD. W przypadku starszych wersji jest to **9-cyfrowy** numer seryjny. Pierwsze cztery cyfry należy wprowadzić w pierwszym oknie, a pozostałe pięć cyfr w drugim. Trzecie okno pozostaje puste. Nowsze wersje mają **14-cyfrowy numer seryjny**. W ich przypadku kolejne pięć cyfr należy wpisać w trzecim oknie. Następnie należy kliknąć "*Wysłać*". Nastąpi wtedy automatyczne przejście do nowego okna, skąd można pobrać najnowszą wersję programu Metric BE, Metric PE, Metric Plus albo Metric MT.

|                 |                                                                                               | R              | <b>/</b>       |       |  |
|-----------------|-----------------------------------------------------------------------------------------------|----------------|----------------|-------|--|
| The dow         | Please fill in this form completely.<br>The download page will appear after it has been sent. |                |                |       |  |
| Company         | M-Service Pe                                                                                  | ter Müller e.H | ζ.             |       |  |
| Street          | Siefenfeldche                                                                                 | en 184         |                |       |  |
| Postcode / City | 53222                                                                                         | Bornhe         | im             |       |  |
| Contact person  | Peter Müller                                                                                  | Peter Müller   |                |       |  |
| Telephon        | +49 2222 621                                                                                  | +49 2222 62105 |                |       |  |
| E-mail          | info                                                                                          |                | @ m-service.de |       |  |
| Serial number   | xxxx /                                                                                        | xxxxx          | /              |       |  |
| Send            |                                                                                               |                |                | Reset |  |

|                                   | Aktualizacja o                    | programowania                         |                                 |
|-----------------------------------|-----------------------------------|---------------------------------------|---------------------------------|
|                                   | Metr                              | ic Plus                               |                                 |
| Rozmiar pli                       | ku 191.55 MB                      |                                       |                                 |
| upda                              | ted Oct-31-2013                   | - 05:11 h                             |                                 |
| Numer sery                        | iny / .                           | /                                     |                                 |
| md5-Checksu                       | <mark>m:</mark> 186a10349         | e842812420486                         | 6984b5cec4                      |
| Uwaga: Przed przystą<br>należy na | pieniem do ins<br>jpierw odinstal | talacji nowej wer<br>lować poprzednia | sji programu Metri<br>į wersję! |
|                                   | enii tutai >> 🕞                   | oznocznii pobiorani                   |                                 |

Należy nacisnąć przycisk "*Pobierz*" (dla zaawansowanych: można tu również znaleźć sumę kontrolną MD5, która pozwala na sprawdzenie poprawności pobranego pliku – odpowiednie oprogramowanie z n ajduje się na stronie "Sterowniki")

Pobieranie należy potwierdzić, klikając w *"Zapisz"* i wybierając *katalog docelowy*, do którego pliki mają zostać pobrane.

| Dateidownload - Sicherheitswarnung                                                                                                    |                                                                                                    |                                                                | Speichern unte                                                                                | er                                                                                                    | ? ×                                                                                                    |
|----------------------------------------------------------------------------------------------------|----------------------------------------------------------------------------------------------------|----------------------------------------------------------------|-----------------------------------------------------------------------------------------------|----------------------------------------------------------------------------------------------------|----------------------------------------------------------------------------------------------------|
| Möchten Sie diese Datei speichern oder ausführen                                                                                                    | ,                                                                                                    |                                                                | Speichern in:                                                                                 | 🞯 Desktop                                                                                                    | 💽 🕝 🅸 📂 📰 •                                                                                                    |
| Name: MetricPlas.com     Typ: Anwendung, 191 MB     Von: www.m-service.de     Section     Section | Abbrechen<br>desea Dakapo<br>n Giben Sie der<br>rrsion<br>werden.<br>ad starten<br>n Seiten zurfückzukehren. | Dis von<br>Metricsi<br>Geschit<br>Domite<br>Detricsi<br>Domite | Zuletz<br>verwendet b<br>Derktop<br>Derktop<br>Eigene Dateien<br>Arbeitspiez<br>Netzwerkungeb | Begnen Duteen<br>Arbetsplaz<br>Wetzweikrungbung<br>Die Collage 2.0<br>Prece CWV Wewe<br>Society Vetwer<br>Society Vetwer<br>Society Vetwer<br>Society Vetwer<br>Society Vetwer<br>Society Vetwer<br>Society Vetwer<br>Society Vetwer<br>Society Vetwer<br>Society Vetwer<br>Team/Vetwer<br>Prece WV Vetwer<br>Society Vetwer<br>Prece Vetwer<br>Die Reference<br>Die Reference<br>Die | Matrix Matrix M |

Na pulpicie będzie znajdował się plik instalacyjny. Należy uruchomić go, klikając dwukrotnie myszką.

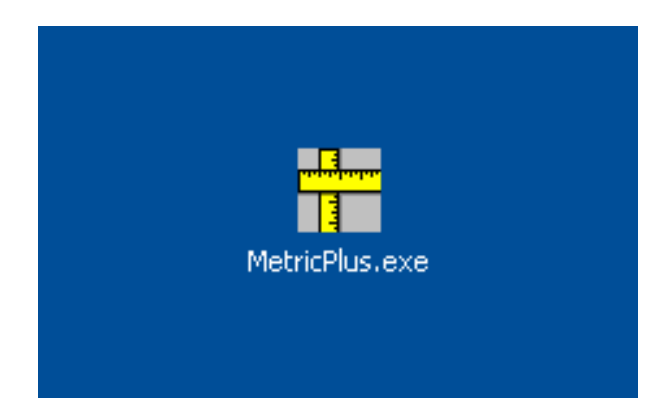

UWAGA: Poniżej znajdują się wskazówki dotyczące uprawnień administratora pod 64-bitowym systemem Windows 10, o których należy pamiętać przed rozpoczęciem instalacji.

## Instrukcja dotycząca instalacji pod 64-bitowym system Windows:

Plik Setup.exe musi zostać uruchomiony z uprawnieniami administratora.

Istnieją dwie możliwości:

#### Metoda bezpieczna:

Użytkownik loguje się do systemu jako administrator. Następnie prawym przyciskiem myszy klika Setup.exe i wybiera "Uruchom jako administrator". Należy wykonać to w ten sposób, gdyż w przeciwnym razie Setup.exe nie zostanie uruchomiony z uprawnieniami administratora.

#### Metoda ryzykowna:

Użytkownik loguje się do systemu jako zwykły użytkownik. Następnie prawym przyciskiem myszy klika Setup.exe i wybiera **"Uruchom jako administrator"**. Działa to jedynie wtedy, gdy konto administratora nie jest zabezpieczone hasłem. W przeciwnym wypadku pojawi się okno "Kontrola konta użytkownika" i system zażąda hasła. Gdy to okno wyskoczy, instalacja nie powiedzie się.

#### Szczegóły techniczne:

Metric jest aplikacją 32-bitową i w przypadku instalacji pod 64-bitowym systemem Windows zostanie automatycznie zapisana w katalogu "C:\Program Files (x86)". Odpowiednie pliki DLL zostaną automatycznie zapisane w katalogu "C:\Windows\SysWOW64". 64-bitowy system Windows zrobi to za użytkownika.

Istnieje jeden wyjątek od tej reguły: Gdy instalacja zostanie rozpoczęta z poziomu zwykłego konta użytkownika, będzie konieczne podanie hasła administratora (okno "Kontrola konta użytkownika").

Spowoduje to, że 64-bitowy system Windows nie wykona automatycznego przeniesienia tych plików, ponieważ okno "Kontrola konta użytkownika" zostanie uruchomione w trybie 64-bitowym. W ten sposób wspomniane pliki DLL zostaną zapisane w katalogu "C:\Windows\system32", gdzie trafiać mogą jedynie 64-bitowe pliki DLL. Metric nie odnajdzie ich tam i program się nie uruchomi.

### Wskazówka: Należy pamiętać o instalacji najnowszych sterowników dla płyty głównej i karty graficznej.

Należy kliknąć "Uruchom".

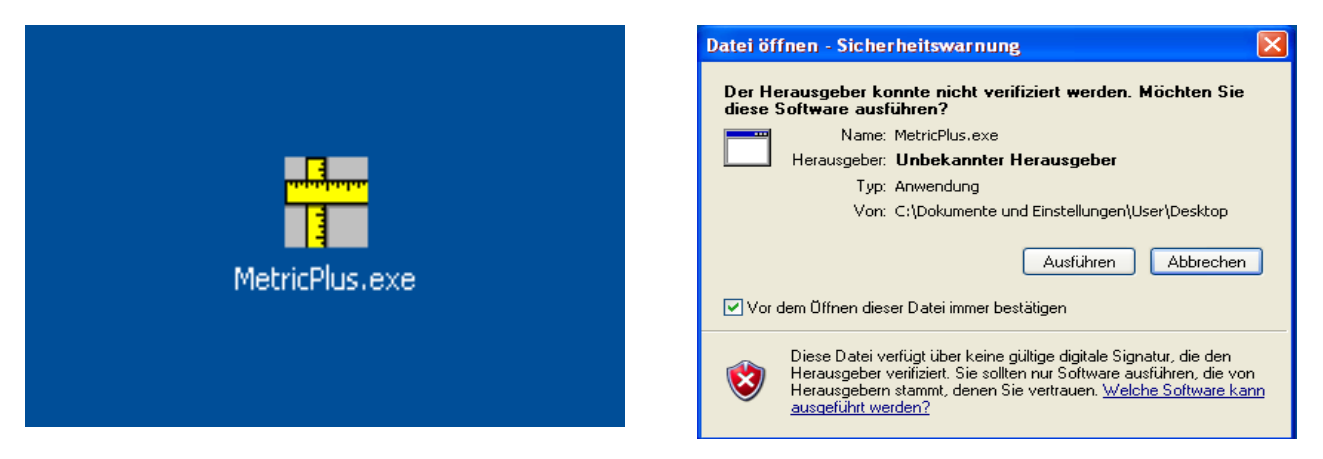

Gdy pojawi się okno *"Winzip Self-Extractor*", należy kliknąć przycisk "Setup". Spakowany plik zostanie automatycznie rozpakowany.

| WinZip Self-Extractor - MetricPlus.exe |           |
|----------------------------------------|-----------|
| Metric PE Plus Setup                   | Setup     |
|                                        | Schließen |
|                                        | Info      |

Pojawi się następujące okno. Należy czekać – w zależności od sprzętu komputerowego instalacja może trochę potrwać. Nie należy przerywać procesu instalacji, który w przypadku starszych maszyn może zająć do 120 sekund.

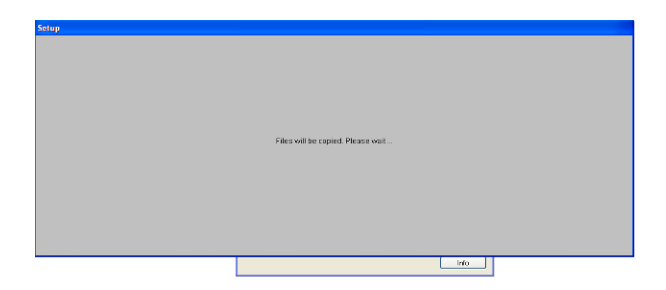

Pojawi się okno instalacyjne oprogramowania pomiarowego Metric. Należy kliknąć "**OK**".

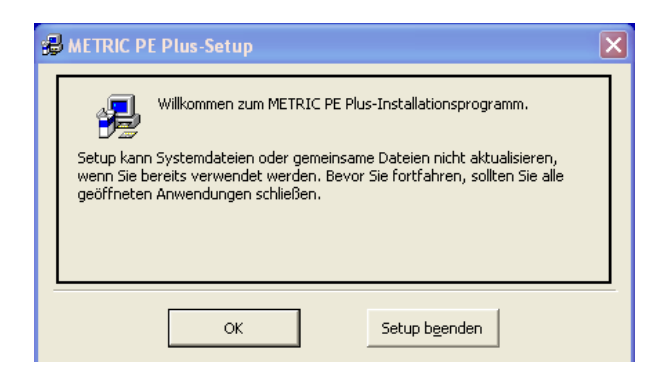

Następnie w nowym oknie należy zaakceptować umowę licencyjną.

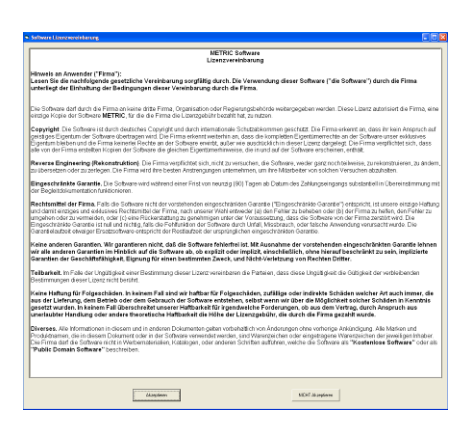

**UWAGA:** Zalecamy instalację oprogramowania Metric na partycji "C", ponieważ instalacja na innych partycjach dysku może spowodować problemy związane z systemem raportowania do arkuszy Excel oraz innymi specjalnymi funkcjami oprogramowania pomiarowego Metric Plus oraz MT, a także z zapisywaniem ustawień.

W kolejnym oknie można zmienić katalog docelowy. Aby kontynuować instalację, należy kliknąć w lewy przycisk.

Na końcu należy potwierdzić ustawienia grupy programów. Należy kliknąć *"Dalej"*. Proces instalacji zostanie w ten sposób dokończony.

| B METRIC PE Plus-Setup                                                                                        | METRIC PE Plus - Programmgruppe wählen 🛛 🗙                                                                                                    |  |  |
|----------------------------------------------------------------------------------------------------|----------------------------------------------------------------------------------------------------|--|--|
| Starten Sie die Installation, indem Sie auf die Schaltfläche klicken.                                         | Setup fügt Elemente zu der im Feld 'Programmgruppe' angezeigten<br>Gruppe hinzu. Sie können einen neuen Gruppennamen eingeben oder<br>einen Namen aus der Liste 'Vorhandene Gruppen' auswählen. |  |  |
| Klicken Sie auf diese Schaltfläche, um METRIC PE Plus-Software in das angegebene Verzeichnis zu installieren. | Programmgruppe:<br>Metric<br>Vorhandene Gruppen:<br>Archiv<br>Autostart<br>MDSHash<br>Metric<br>DdfFactory                                                                                      |  |  |
| C:\Programme\Metric\ <u>V</u> erzeichnis wechseln                                                             | SwitchBoard 1.49<br>Zubehör                                                                                                    |  |  |
| Setup b <u>e</u> enden                                                                                        | Abbrechen                                                                                                    |  |  |

**WAŻNE:** Aby można było w pełni korzystać z funkcji Metric (np. zapisywać ustawienia programu), należy mieć uprawnienia dostępu do katalogów **"C -Program files (X86)- Metric"** oraz **"Moje dokumenty"**.

#### 6) Pobieranie aktualnego sterownika

W trakcie aktualizacji programu należy zaktualizować również sterowniki do karty Framegrabber (w przypadku systemów z kamerami analogowymi) lub kamery USB. Należy pamiętać, że zwłaszcza w przypadku starszych wersji Metric konieczna jest zmiana sterowników. Przed odinstalowaniem sterownika U-Eye należy odłączyć kamerę USB od systemu.

Na naszej stronie internetowej **www.m-service.de** należy kliknąć w polską flagę. Załaduje się strona startowa w języku polskim. Następnie należy kliknąć w **"OPROGRAMOWANIE – pobieranie"**:

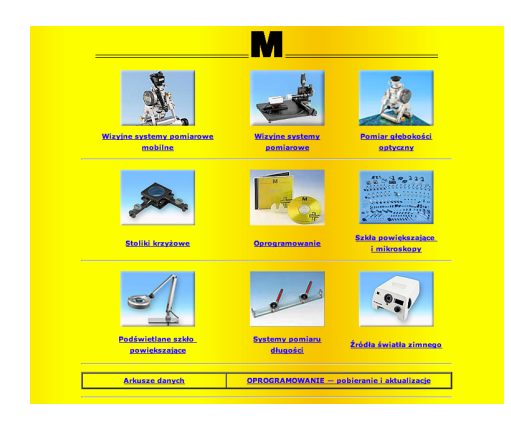

Teraz należy kliknąć w "Sterowniki":

|                                | Programy sterowników                                                                   |                                                    |                   |          |       |
|--------------------------------|----------------------------------------------------------------------------------------|----------------------------------------------------|-------------------|----------|-------|
| M                              | Sterowniki do                                                                          | MD5 — suma kontrolna                               | System operacyjny |          |       |
|                                | Alladin Dongle HASP<br>32/64-bitowa<br>14-919 MB, 25:02:2014, EXE                      | Alladin Dongle HASP<br>32/64-bitowa                | And the second    | 1        | Windo |
| ina główna                     | Kamera USB U-Eye<br>28.900 MB, 22.02.2008, EXE                                         | -                                                  |                   |          | Windo |
| ót do strony głównej           | Kamera USB U-Eve<br>wersja 3.8 - 32-bitowa<br>78.859 MB, 20.01.2011, EXE               | Kamera USB U-Eve<br>wersja 3.8 - 32-bitowa         |                   |          | Wind  |
| <u>ót</u>                      | Kamera USB U-Eye<br>wersja 3.8 - 64-bitowa<br>64.05 MB, 20.01.2011, 8XB                | Kamera USB U-Eye<br>wersja 3.8 - 64-bitowa         |                   |          | Wind  |
|                                | Kamera USB U-Eve<br>wersja 4.22 - 32-bitowa<br>119.332 MB, 28.05.2013, EXE             | <u>Kamera USB U-Eve</u><br>wersja 4.22 - 32-bitowa |                   | 1        |       |
| ze danych                      | Kamera USB U-Eye<br>wersja 4.22 - 64-bitowa<br>123.794 M8, 26.05.2013, EXE             | Kamera USB U-Eye<br>wersia 4.22 - 64-bitowa        |                   | 1        |       |
|                                | Kamera USB U-Eve<br>wersja 4.31 - 32-bitowa<br>131.201 M8, 12.12.2013, EXE             | Kamera USB U-Eve<br>wersja 4.31 - 32-bitowa        |                   | 0        |       |
| – Oprogramowanie pomiarowe     | Kamera USB U-Eye<br>wersja 4.31 - 64-bitowa<br>134.464 MB. 121.2013. EXE               | Kamera USB U-Eye<br>wersia 4.31 - 64-bitowa        | Jindow?           | 1        |       |
| PE — pomoc (angielskim)        | Kamera ABS<br>22.933 MB, 26.02.2013, MSI                                               | Kamera ABS                                         | Elizare T         | 1        | Wind  |
| Plus — pomoc (angielskim)      | Framegrabber Falcon 32 bit<br>wersia 4.61 - 32 bitowa<br>16 461 MB 10.102 011 FXF      | -                                                  | Lindow?           | 1        | Wind  |
| : MT — pomoc (angielskim)      | Framegrabber Falcon 64 bit<br>wersia 4.61 - 64 bitowa                                  | -                                                  | Red aver          | 8        |       |
| <u>— lista funkcji</u>         | Framegrabber Leutron<br>21.612 MB, 22.02.2008, EXE<br>(Windows 7 Julie 22.02.2008, EXE | -                                                  | Real Products     | 0        | Wind  |
| <u>– wersje demonstracyjne</u> | Framegrabber PCMCIA Hasotec<br>9.255 MB, 22.02.2008, EXE                               | _                                                  |                   | <b>1</b> | Wind  |
| <u>– filmy pomocy</u>          | DEVA001-Drivers<br>0.167 MB, 24.10.2012, ZIP                                           | DEVA001-Drivers                                    | Notes             |          | Wind  |
| – aktualizacje                 | DEVA001-Manual<br>0.274 MB, 05.12.2012, PDF                                            | -                                                  | No.               | 0        | Wind  |
| iiki                           | USB-Serial-Converter (Bobe)<br>(32/64-bitowa)                                          | -                                                  | No.               | 8        | Wind  |
| nia systemowe                  | SCOplus-USB-Driver-Package-01<br>(32/64-bitowa)                                        | _                                                  | Nickber 7         | 0        | Wind  |
| 250                            | 1BR-Interface<br>2.151 MB, 05.01.2013, EXE                                             | IBR-Interface                                      |                   | 8        | Mind  |

Znajdują się tu wszystkie sterowniki do kart Framegrabber, kamer USB, urządzeń dongle, a także interfejsów BOBE, SCD oraz IBR. Przed instalacją sterowników dla kamer U-Eye lub kart Framegrabber należy sprawdzić, czy korzystamy z systemu 32-bitowego czy 64-bitowego.

#### 7) Filmy instruktażowe dotyczące dodawania obiektywów i kalibracji ręcznej

Jeśli zapisanie pliku Metric.opt (ustawienia i kalibracja) przed zmianą systemu operacyjnego nie było możliwe (uszkodzenie komputera), należy od nowa ustawić systemy pomiarowe i przeprowadzić kalibrację każdego z nich (kalibracja ręczna).W razie kłopotów odpowiednie filmy znajdujące się w pomocy do programu Metric pokażą, co należy zrobić. Cała pomoc do programu Metric znajduje się wraz z filmami również na naszej stronie internetowej. Niektóre systemy operacyjne nie mają wymaganych kodeków. Również one mogą jednak zostać pobrane z naszej strony WWW.

| M                                                                                                    | V              | ideo-Beispiele                                                                                                    |
|----------------------------------------------------------------------------------------------------|----------------|----------------------------------------------------------------------------------------------------|
| Strona główna<br>powrót do strony głównej<br>powrót                                                        | Ül<br>de       | ber folgende Bedienungsvorgänge haben wir Videos zur Verfügung, mit<br>enen Sie sich schnell informieren können.                                                              |
| Arkusze danych<br><u>Metric</u> – Oprogramowanie pomiarowe                                                 | Fa<br>Di<br>he | alls die Videos nicht starten, fehlt wahrscheinlich ein Videocodec.<br>iese Codecs können unter <u>http://media-player-codec-pack.softonic.de/</u><br>erunter geladen werden. |
| Hetric PE — pomoc (anglelskim)<br>Hetric Plus — pomoc (anglelskim)<br>Hetric MT — pomoc (anglelskim)       |                | 1. <u>Messsysteme</u> (Objektive) anlegen                                                                                                    |
| Metric — lista funkcii<br>Metric — wersie demonstracyjne<br>Metric — filmy pomocy<br>Metric — aktualizacje |                | 2. Messsysteme ändern, z. B. der Maßeinheit                                                                                                    |
| Sterowniki<br>Wymagania systemowe<br>Metric-Diagnose                                                       |                | 3. Messsystem <u>kalibrieren</u> , manuell                                                                                                    |

Jeśli nowy system nie jest podłączony do Internetu, filmy instruktażowe mogą zostać odtworzone w następujący sposób:

Należy przejść do katalogu **"C" – "Program files" – "Metric**". Znajduje się tam folder **"1031"**. W nim z kolei zapisane są pliki wideo: **"103101"** dotyczący ustawiania systemów pomiarowych (obiektywów) oraz **"103103"** poświęcony *kalibracji ręcznej*.

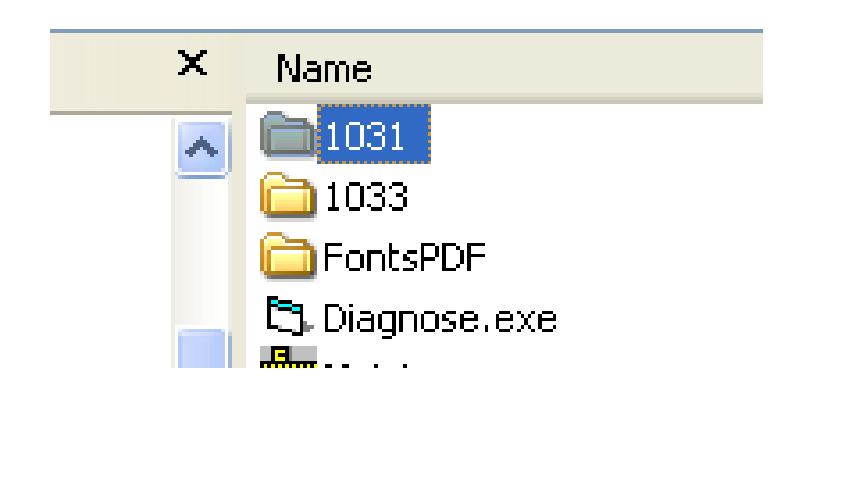

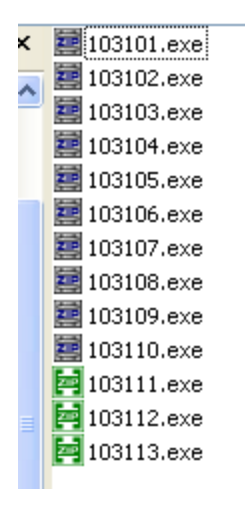

Istnieje również możliwość obejrzenia na filmie całego procesu instalacji oprogramowania (Windows XP) wraz z ustawieniem systemów pomiarowych i kalibracją. W tym celu należy wejść na podstronę "OPROGRAMOWANIE – pobieranie".

| III Werbstechnillene kaufen Schre                                                                                                    | Filmy pomocy programu Metric<br>Niestety chwilowo możemy udostępnić te strony tylko w języku<br>angielskim. Dziękujemy za wyrozumiałość. |
|----------------------------------------------------------------------------------------------------|----------------------------------------------------------------------------------------------------|
| Arkusze danych                                                                                                    |                                                                                                    |
| Metric PC - poropramowania pomiarowe<br>Metric PC - pomos (avgulativn)<br>Metric Plus - pomos (avgulation)<br>Metric MT - pomos (avgulation) | Pomoc do programu Metric kompletna 74.475 MB, 02.05.2007, ZIP - angieškim                                                                |
| Hetric — lista funkci<br>Hetric — wersie demonstratyine<br>Metric — filmy, anmery<br>Metric — akualizacja<br>Eterowski                       | Instalacia programu Metric (film) 33.902 MB, 29.10.2008, EXE - angielskim                                                                |
| Wymasania systemowo<br>Metric-Diaunose<br>Guronramowanic. HD2 da ekspertów                                                                   | Ustawienia kamery USB (film) 7.770 MB, 15.08.2008, EXE - angielskim                                                                      |
| Flexacheck<br>Pamas do programu Flexacheck                                                                                                   | © M-Service & Geräte Peter Müller e.K. — 2010                                                                                            |
| Meshcheck                                                                                                    |                                                                                                    |

*NOWOŚĆ OD 2019 ROKU*: Dodatkowo oferujemy więcej filmów szkoleniowych na temat ustawień i funkcji pomiarowych: Można je znaleźć w dziale "Wideo do funkcji pomiarowych". Aby otrzymać dane dostępu, proszę się z nami skontaktować za pośrednictwem poczty elektronicznej.

**UWAGA:** W trakcie instalacji lub odinstalowywania oprogramowania lub sterowników kabel USB kamery USB powinien być odłączony od komputera PC lub laptopa.

#### 8) Metric nie chce się uruchomić? Pomoże Metric Diagnose!

W razie problemów z uruchomieniem Metric, należy przesłać drogą mailową zrzut ekranu z komunikatem o błędzie. Aby możliwie szybko udzielić pomocy, potrzebne są nam informacje na temat konfiguracji systemu. Od 20.12.2012 roku na stronie "*OPROGRAMOWANIE – pobieranie*" po lewej stronie w menu pod linkiem "Wymagania systemowe" znajduje się link Metric Diagnose.

Należy pobrać znajdujący się tam plik ZIP i uruchomić rozpakowany program dwukrotnie na niego klikając. Klikając na *"Save to Clipboard"*, można skopiować dane do pliku Word, WordPad itp., zapisać je i wysłać do nas wraz ze zrzutem ekranu na adres **info@m-service.de**.

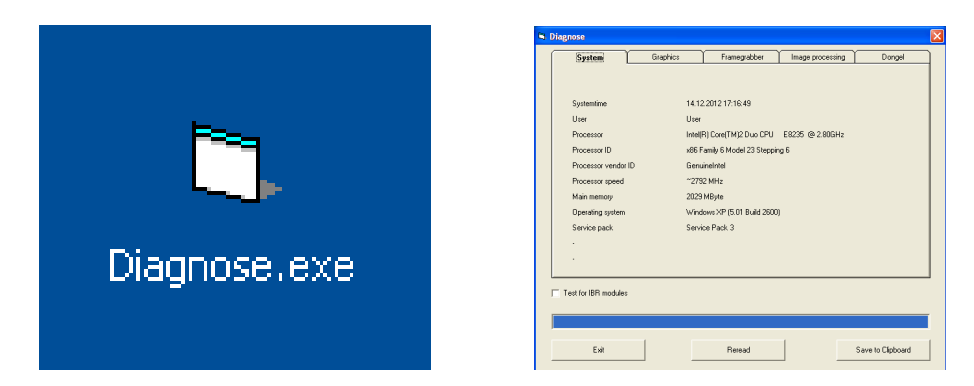

## 9) Istotne wskazówki dotyczące konfiguracji komputerów stacjonarnych lub laptopów oraz kart graficznych

Na naszej stronie internetowej na stronie "**OPROGRAMOWANIE** – **pobieranie**" można znaleźć link do podstrony "**Wymagania systemowe**". Należy uważnie przeczytać zawartość tej podstrony, żeby uniknąć problemów podczas instalacji lub uruchomienia oprogramowania pomiarowego Metric bądź kamer USB lub kart Framegrabber.

| M                                     |
|---------------------------------------|
|                                       |
| Strona główna                         |
| powrót do strony głównej              |
| powrót                                |
|                                       |
| Arkusze danych                        |
|                                       |
| Metric – Oprogramowanie pomiarowe     |
| Metric PE — pomoc (angielskim)        |
| Metric Plus — pomoc (angielskim)      |
| Metric MT — pomoc (angielskim)        |
| <u>Metric — lista funkcji</u>         |
| <u>Metric — wersje demonstracyjne</u> |
| Metric — filmy pomocy                 |
| <u>Metric — aktualizacje</u>          |
| Sterowniki                            |
| Wymagania systemowe                   |
| Metric-Diagnose                       |
|                                       |

**WAŻNE:** Jeśli to możliwe, należy stosować karty graficzne NVIDIA. Niekiedy w przypadku kart graficznych ATI występują problemy. W razie gdy podczas korzystania z systemu z kartą graficzną ATI pojawi się komunikat o błędzie dotyczącym "**Overlay Modus**", należy spróbować następujących rozwiązań:

- Zainstalować najnowszą wersję Direct X (zdarza się, że na nowych komputerach zainstalowane są całkowicie nieaktualne sterowniki Direct X).
- Zainstalować najnowszy sterownik karty graficznej. (niekiedy na nowych komputerach zainstalowane są całkowicie nieaktualne sterowniki karty graficznej).
- 3) Wyłączyć akcelerację sprzętową, jeśli była włączona.
- 4) Włączyć akcelerację sprzętową, jeśli była wyłączona.

Jeśli te rozwiązania nie pomogą, należy zainstalować w komputerze kartę graficzną NVIDIA. Poza tym odsyłamy do punktu 8 *"Metric nie chce się uruchomić? Pomoże Metric Diagnose!"* 

#### Aktualizacja z nowych opcji konfiguracji dla przyrządów pomiarowych

#### Zmiany

Przyrządy pomiarowe mogą teraz być kalibrowane przez współczynnik konwersji dotyczący wartości metrycznych, umożliwiając w ten sposób przeliczanie wartości, na przykład w odniesieniu do cali. W tym celu ustawienie "Łączność" posiada opcję "Rozdzielczość" w każdej karcie dotyczącej pojedynczej osi. Mogą być tutaj wprowadzone liczby zmiennoprzecinkowe. Uwaga: Po wykonaniu zmiany na cal, jednostka pomiaru musi również zostać zmieniona na cal.

| Verschaltung                | X                                       |
|-----------------------------|-----------------------------------------|
| Allgemein                   | Achse 1 Achse 2                         |
| Maßeinheit<br>☐ invertieren | mm                                      |
| Auflösung                   | 1                                       |
| ок                          | Auf alle Messsysteme anwenden Abbrechen |

Po przeprowadzeniu nowej instalacji wartość wynosi 1. Dane z mierników są następnie pobierane bezpośrednio 1:1 do systemu metrycznego.

#### Aktualizacja

Podczas aktualizacji z poprzedniej wersji metryki (wcześniejszej, niż 9.00) wykorzystany zostanie nowy plik opcji, w którym również zapamiętana jest wartość 1.

Jeśli ustawienia są odczytywane z wcześniejszego pliku opcji, wartość ta będzie wynosić 0,001, dzięki czemu w przypadku mierników, które są zbyt małe, stosowany będzie współczynnik 1000.

Ten problem może zostać rozwiązany w dowolnej chwili poprzez wpisanie wartości 1 dla **każdej z wszystkich** osi i kliknięcie "Zastosuj do wszystkich systemów miar".